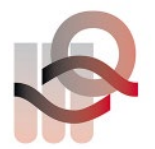

Verein für medizinische Qualitätskontrolle Association pour le contrôle de Qualité médical Associazione per il controllo di qualità medico

## Instructions d'utilisation HemoScreen essai interlaboratoire

L'échantillon pour l'essai interlaboratoire externe doit être réalisé en **mode contrôle** (reconnaissable au cadre jaune-orange). Dès que l'échantillon est prêt pour la mesure, procédez comme suit :

1. Sélectionnez « **Contrôle** » et préparez l'échantillon d'essai interlaboratoire pour la mesure. La cartouche doit ensuite être insérée dans l'HemoScreen.

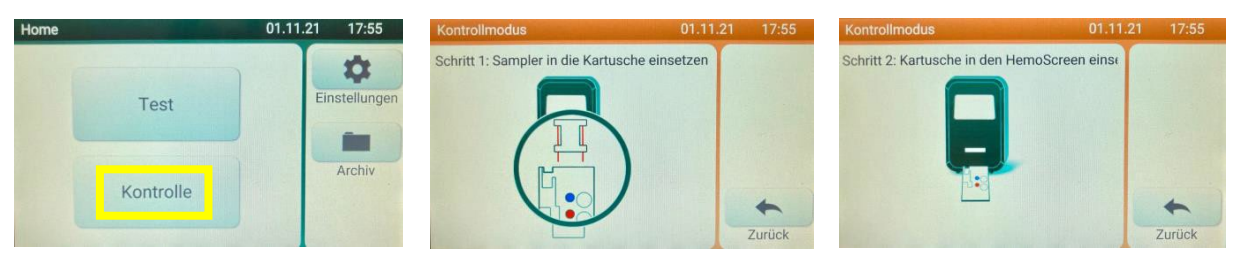

2. Dès que la cartouche est dans l'appareil, veuillez appuyer sur la touche « **EQA aus** » (« EQA désactivé »). L'affichage passe ensuite à « **EQA ein** » (« EQA activé »).

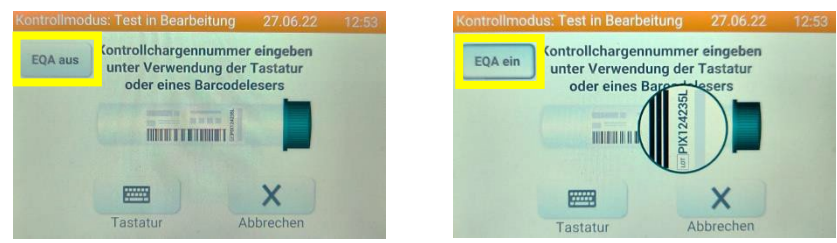

3.L'identification de l'échantillon peut ensuite être entrée en sélectionnant « clavier ».Sélectionner ClavierEntrer et confirmer Essai interlaboratoireMesure en cours

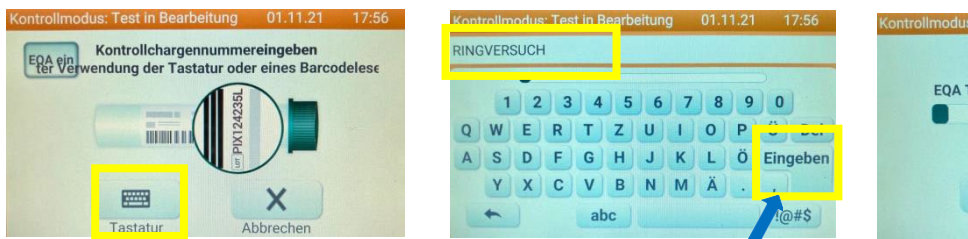

- Kontrolimodus: Test in Bearbeltung 01.11.21 17:56 EQA Test läuft:: RINGVERSUCH Curück Abbrechen
- 4. Les résultats peuvent maintenant être transférés sur le formulaire d'essai interlaboratoire correspondant.

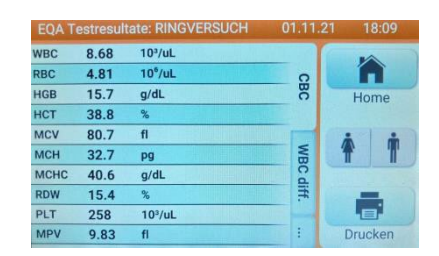

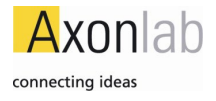